## **UIW Payroll Office**

## First Time Setup for Direct Deposit and Changes

## When will my change take effect?

<u>Semi-Monthly</u> - changes made 1-15<sup>th</sup> effective on the 22<sup>nd</sup> pay cycle

- changes made 16<sup>th</sup>-31<sup>st</sup>, effective on the 7<sup>th</sup> pay cycle

<u>Monthly</u> - changes made 1<sup>st</sup>-25<sup>th</sup>, are effective current month - changes made after the 25<sup>th</sup> <u>may</u> be effective the next payroll

- > Information Needed for Payroll Direct Deposit Activation or Updates
- ✓ Bank Routing Number (9 digits)
- ✓ Account number

| NAME<br>ADDRESS<br>CITY, STATE ZIP      |                | DATE    | 0123    |
|-----------------------------------------|----------------|---------|---------|
| RM TO THE<br>ORDER OF                   |                |         | \$      |
| BANK NAME<br>ADDRESS<br>CITY, STATE ZIP |                |         | DOLLARS |
| CO123456784                             | 01234567890123 | e 510 * |         |

- 1) Sign into Banner apps: <u>https://apps.uiw.edu</u>
- 2) Select "Cardinal Apps- "My Profile App"
- 3) Click "Direct Deposit" create, view and update your direct deposit allocation(s).
- 4) Click "Add New or Adjust Existing" (create from existing account or create new).
- 5) Choose "Routing number/Account Number/ Account Type (checking or savings)" or "Use Existing Account Information".
- 6) Amount: Select "Use Remaining" (default) or select "Use Percentage 100%" to direct all funds to one bank account.
- If selecting "Specific Amount" or selecting less than 100%, please remember to select "Use Remaining Amount" to ensure there is not a paper check produced for the remaining balance of your net pay.
- 8) Check Authorization Box (bottom left)
- 9) Save New Deposit

|                                       |                   | (-) Dei        | - Delete + Add Ne |           |          |                          |        |
|---------------------------------------|-------------------|----------------|-------------------|-----------|----------|--------------------------|--------|
| Bank Name                             | Routing Number    | Account Number | Account Type      | Amount    | Priority | Net Pay Distribution     | Status |
| Credit Human Federal Credit Union     | xxxxx8284         |                | Checking          | 50%       | 1        | \$1,470.45               | Active |
| Check - YOU WILL RECEIVE A PAPER CHEC | K FOR THIS AMOUNT |                |                   | Remaining |          | \$1,470.45               |        |
|                                       |                   |                |                   |           |          | Total Net Pay \$2,940.90 |        |

\*\*\* Please NOTE you will receive the message "Check-you will receive a paper check for this amount" if you have not allocated all funds. If you have any questions or concerns, please contact the Payroll Office at (210)805-5860 or uiwpayroll@uiwtx.edu.